# 地図の見かた

## 地図画面

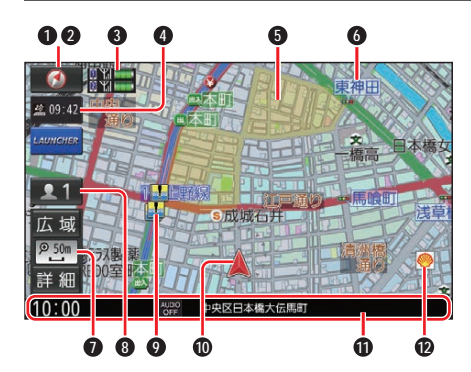

● 方位マーク(地図の向きを表示) タッチするごとに、地図の向きが切り 換わる

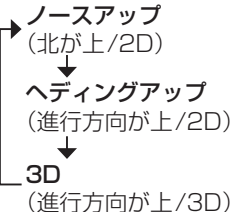

❷ GPS受信状態

現在地の測位の状態を方位マークの色 で表示

- ●黄色:測位完了
- ●灰色:測位未完了(測位計算中)
- ③ BLUETOOTH 接続状態(P.78)

### ④ 2409:42 VICS タイムスタンプ

VICSの情報が提供された時刻を表示 (P.38)

ルート案内中にタッチすると、渋滞/規 制の地点の地図に切り換わる

## ⑤ ゾーン30

ゾーン30を薄い黄色でエリア表示します。(P.37)

# ❻ 吹き出し表示

交差点・高速出入口などを吹き出しで 表示

●表示する/しないの設定(P.93)

- 縮尺表示(P.35)
  縮尺5 m~50 mでは、建物の形まで
  詳細に表示される市街地図になります。
  - ●広域 広域
  - **2**5 現在の縮尺を表示
  - ●詳細 詳細

## ⑧ 11ユーザーカスタマイズ

本機の設定を2ユーザー分登録し、切り換える(P.15)(地図画面の種類によっては、表示されない画面があります。)

🛛 🌆 冠水注意ポイント

●表示する/しないの設定(P.94)

- 🚯 事故多発地点
- ●表示する/しないの設定(P.32)
- 📲 盗難多発地点
- ●表示する/しないの設定(P.99)
- 🛯 🔺自車マーク
  - 自車位置と進行方向を表示
  - ●種類と色を変更するには(P.33) をご覧ください。
- **① 情報バー**(P.25)
- ランドマーク
  目印となる施設などを地図上にマーク
  で表示(縮尺5 m~200 mで表示)
  - 表示させるランドマークを選ぶことができます。

#### 🗼 立体ランドマーク

全国の有名施設を地図上に立体ランド マークで表示(縮尺100 mで表示)

●「50 m市街地図表示」(P.94)が 「しない」に設定されているときは、 縮尺が50 mのときにも表示されま す。

## お知らせ

- ●道路表示の色の意味は、つぎのとおりで す。
  - •青色:高速道路、有料道路
  - •赤色:国道
  - •緑色:主要地方道、県道
  - 青色(破線):フェリー航路